## **RESERVAR**

## Entra en: http://polibuscador.upv.es/

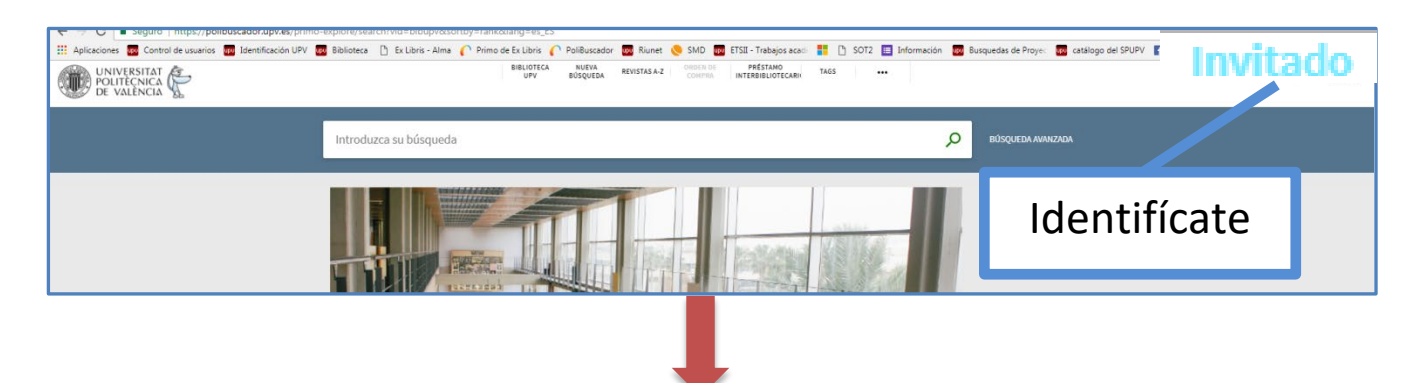

Buscamos un documento y aparece la opción de Reservar. Es conveniente comprobar si hay alguno disponible en las bibliotecas, para acelerar el trámite reduciendo el tiempo de espera

| Anatomía<br>Culecka<br>Savet          | LIBRO<br>Anatomía con orientación clínica<br>Moore, Keith L.   Dalley, Arthur F.; Agur, Anne M.R.   L'Hospitalet de Llobregat, Barcelona : Wolters Kluwer/Lippincott Williams & Wilkins, cop. 2010. |                |                    |                         |                                            |  |  |
|---------------------------------------|----------------------------------------------------------------------------------------------------|----------------|--------------------|-------------------------|--------------------------------------------|--|--|
| ARRIBA<br>ENVIAR A<br>ACCESO AL DOCUI | Enviar Pi                                                                                                    | ncha en        | "Reserva           | r"                      |                                            |  |  |
| ENLACES<br>TAGS                       | Acceso al documento OPCIONES DE SOLICITUD: Reservar / Préstamo interbibliotecario 🖸 / Sugerencia de compra:                                                                                         |                |                    |                         |                                            |  |  |
|                                       | Bib. Ingeniería Industrial Sala<br>Ocultar Detalles<br>(3 Copias, 0 Disponible, 0 Reservas)                                                                                                    |                |                    |                         |                                            |  |  |
| 1 - 3 de 3 Registros                  |                                                                                                    |                |                    |                         |                                            |  |  |
|                                       | CÓDIGO DE BARRAS                                                                                                    | TIPO POLÍTICA  |                    | DESCRIPCIÓN             | ESTADO                                     |  |  |
|                                       | 104817986                                                                                                    | Libro Préstamo | especial de verano | Signatura: I 1-20/00056 | En préstamo hasta 13/09/2017 21:00:00 CEST |  |  |
|                                       | 104817975                                                                                                    | Libro Préstamo | especial de verano | Signatura:   1-20/00058 | En préstamo hasta 13/09/2017 21:00:00 CEST |  |  |
|                                       | 104817964                                                                                                    | Libro Préstamo | especial de verano | Signatura:   1-20/00057 | En préstamo hasta 13/09/2017 21:00:00 CEST |  |  |

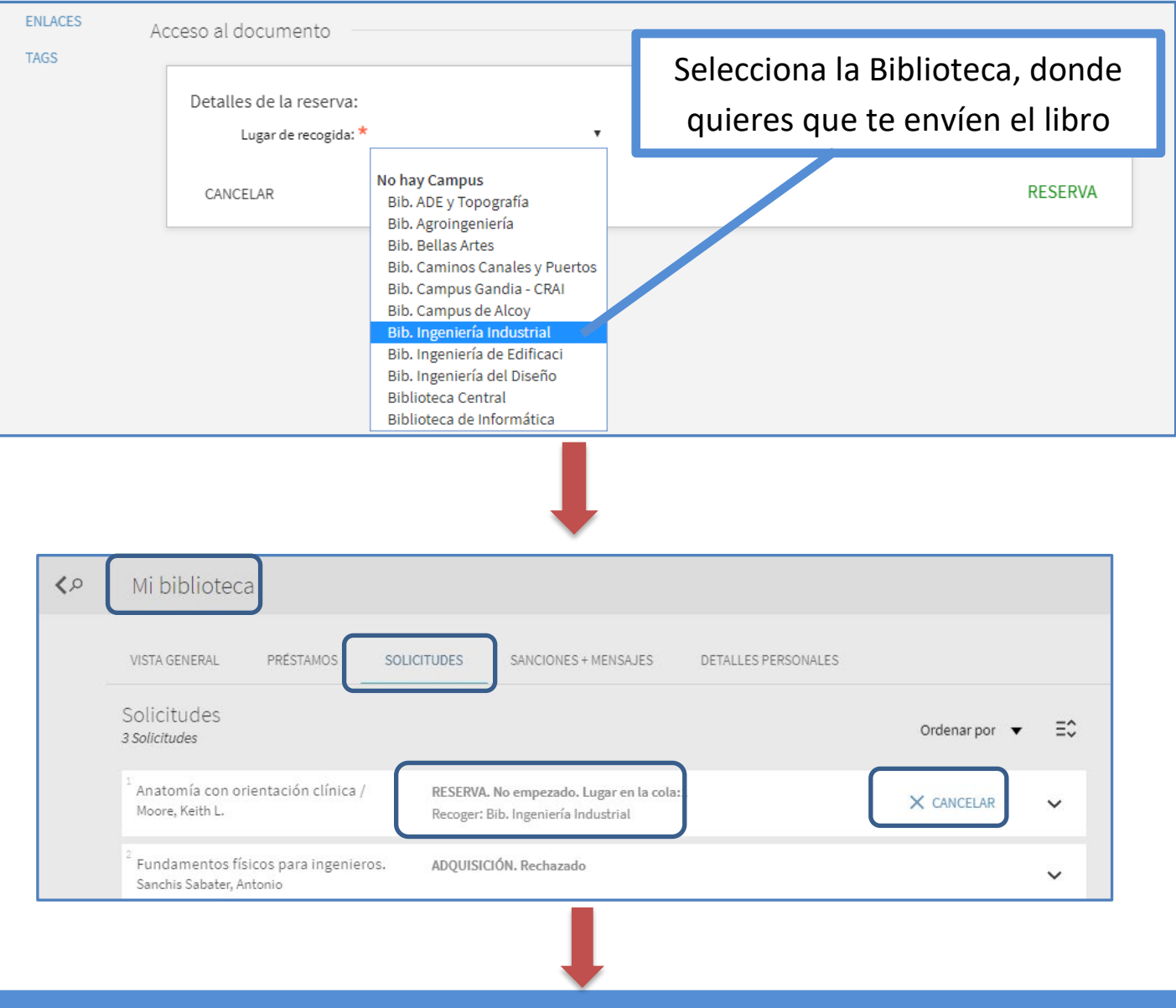

La reserva afecta tanto a los libros prestados como a los ejemplares disponibles.

En *Mi biblioteca > Solicitudes,* vemos:

- Reservas hechas,
- Estado del documento: Fecha de recogida o posición en la lista de espera
- Permite cancelar la reserva.

Cuando se asigna el documento, llegará un correo electrónico, informando de dónde recoger el documento y hasta que fecha podemos recogerlo (2 días).

| NSAJES                | DETALLES PERSONALES |               |    |
|-----------------------|---------------------|---------------|----|
|                       |                     | Ordenar por 🔻 | ≡≎ |
| r en la cola:<br>rial |                     | X CANCELAR    | ~  |
|                       |                     |               | ~  |

**Biblioteca ETSI Industriales** http://www.upv.es/contenidos/BIBIND/